0 0 🗱 🗘 Log out

87,928 CLOSE

75,565 CLOSE

207.245 000

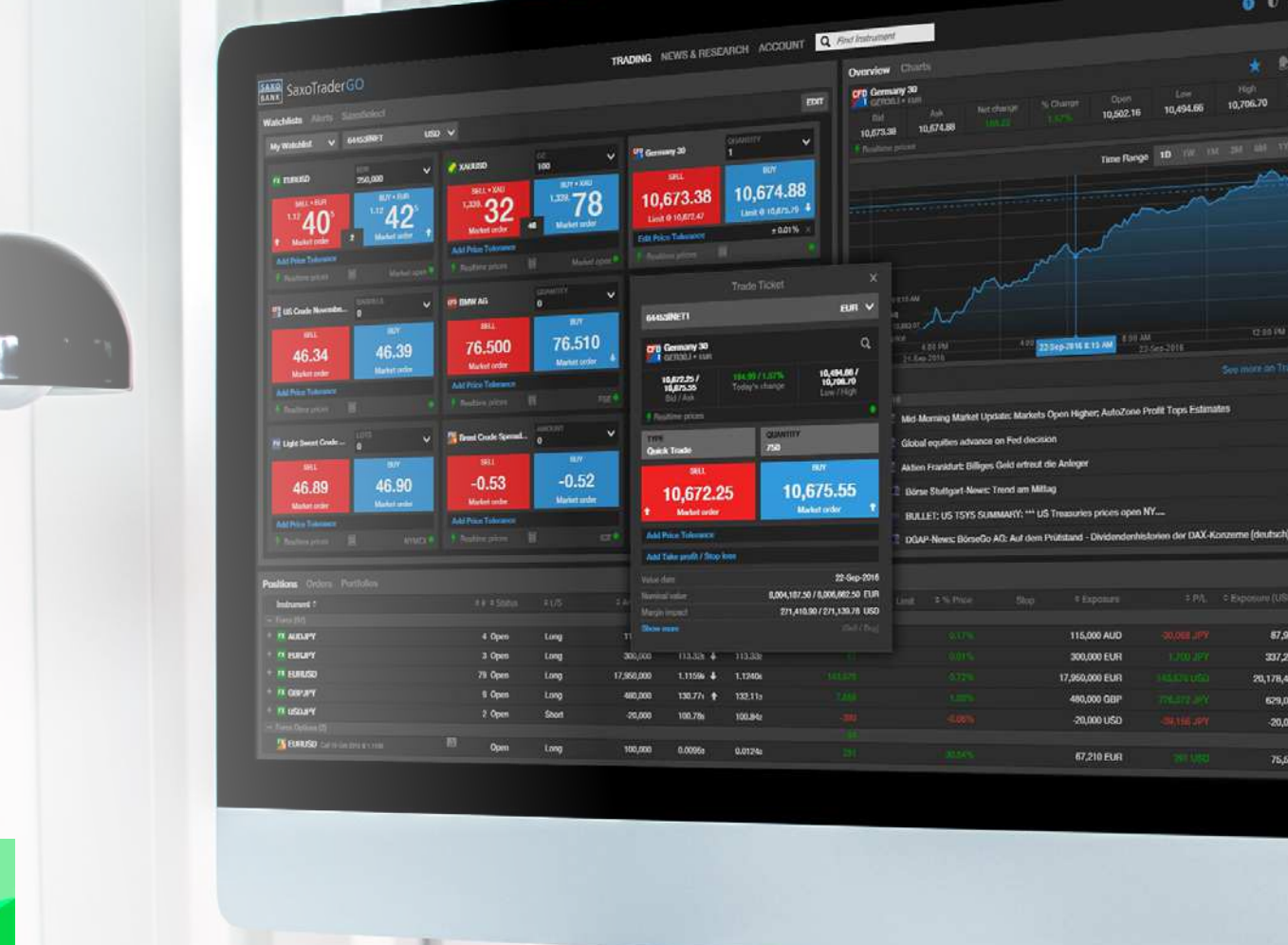

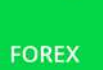

# How to trade FX on SaxoTraderGO

Welcome to Forex trading with Saxo. Here are some quick tips to help you get started.

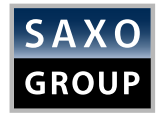

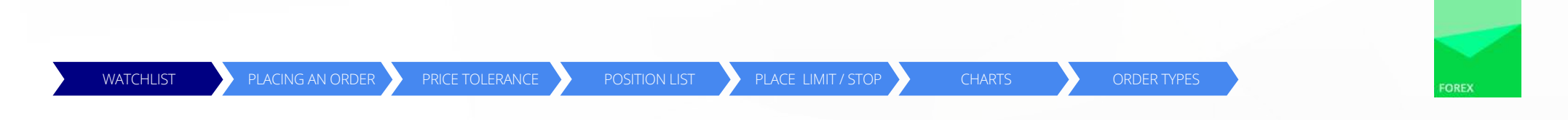

#### 1. First start by creating a new watchlist. **CLICK ON WATCHLISTS** > + **NEW LIST**

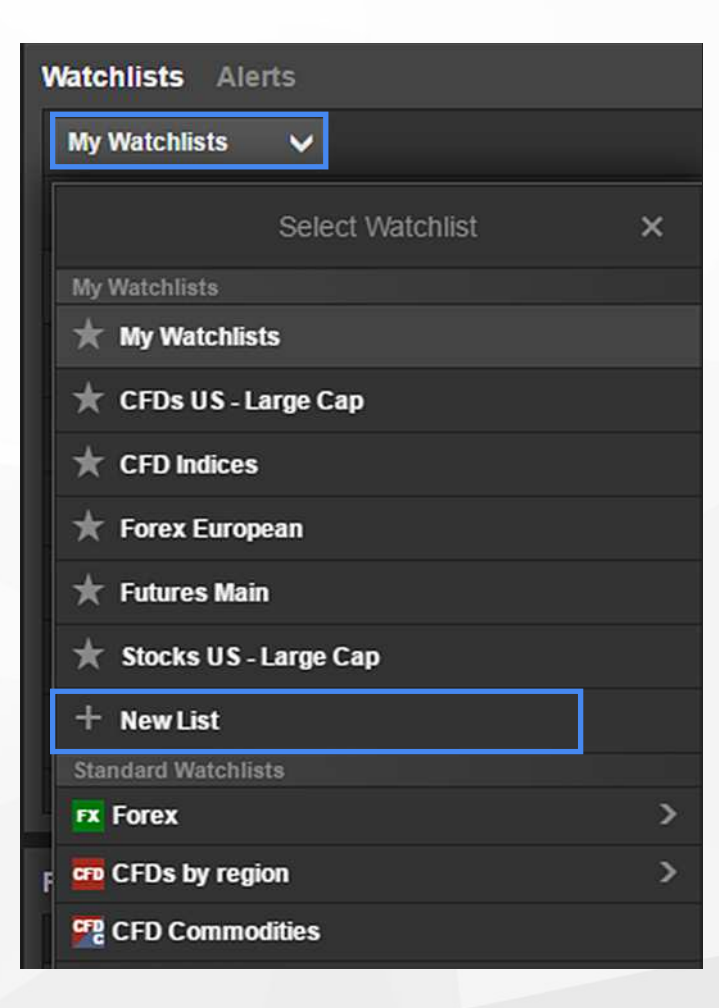

Open account today >

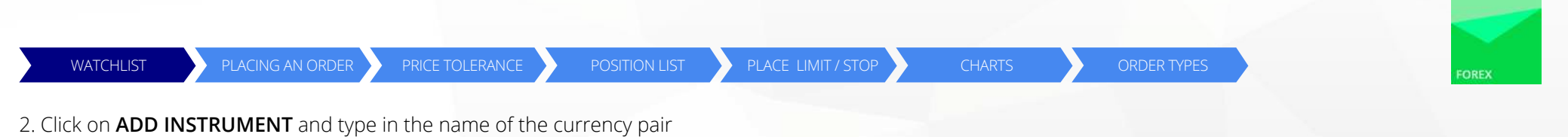

you are looking for in the search field, for example EURUSD. Click on **DONE**.

| Watchlists   |                            |                 |               |        |      |
|--------------|----------------------------|-----------------|---------------|--------|------|
| My Watchlist |                            | ADD IN STRUMENT | RENAME DELETE | LAYOUT | DONE |
|              |                            | Add Instrument  | ×             |        |      |
|              | Q, EURUSD                  |                 |               |        |      |
|              | Popular Searches           |                 |               |        |      |
|              | FX EURUSD<br>Euro/US Dolla | r               | Spot Forex    |        |      |
|              |                            | Show more       |               |        |      |
|              |                            |                 |               |        |      |

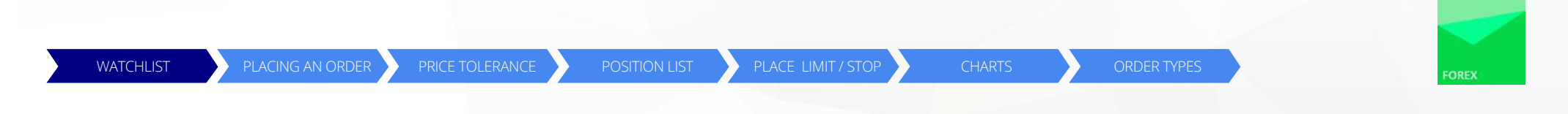

3. Alternatively, you can select one of the predefined lists.

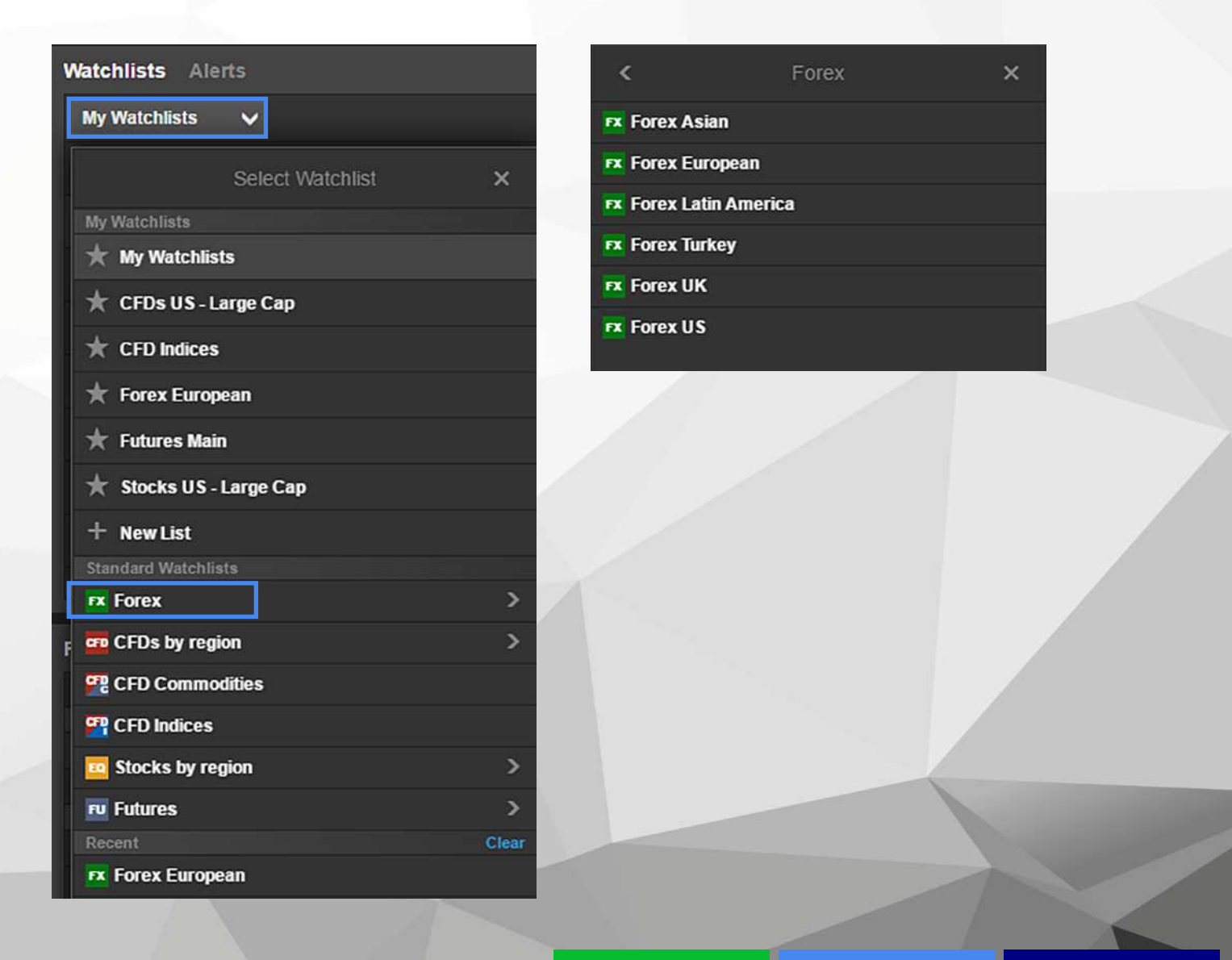

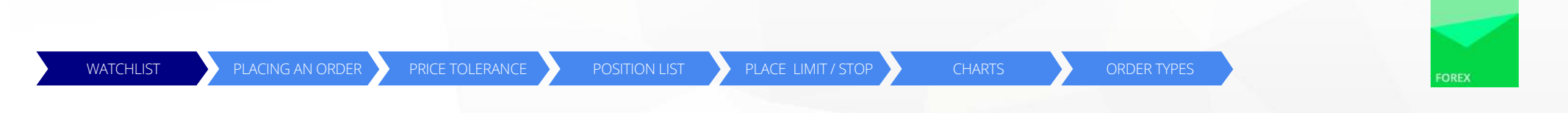

#### Adjust the layout by clicking **EDIT** > **LAYOUT** > **DONE**

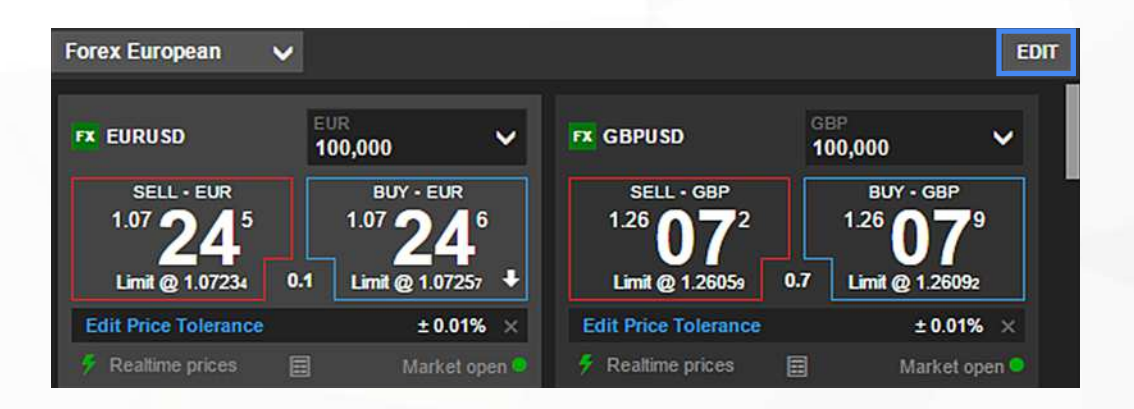

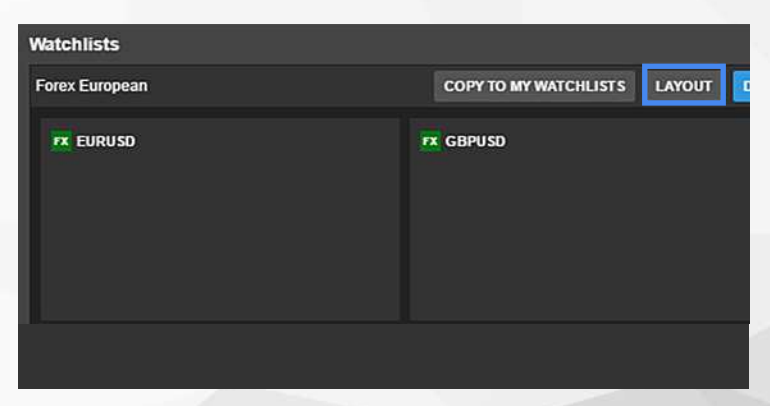

|            | Edit Layout | ×           |
|------------|-------------|-------------|
| Single Row | Double Row  | Trade Board |
|            |             |             |

| Watchlists     |      |                       |        |     |
|----------------|------|-----------------------|--------|-----|
| Forex European |      | COPY TO MY WATCHLISTS |        | ONE |
| Instrument ¢   | ≎Bid | ≎Ask                  | ≎Delay |     |
| FX EURUSD      |      |                       |        |     |
| FX GBPUSD      |      |                       |        |     |
| FX EURJPY      |      |                       |        |     |
| FX GBPJPY      |      |                       |        |     |
| FX USDJPY      |      |                       |        |     |
| FX EURCHF      |      |                       |        |     |
| FX EURGBP      |      |                       |        |     |
| 💋 XAUEUR       |      |                       |        |     |

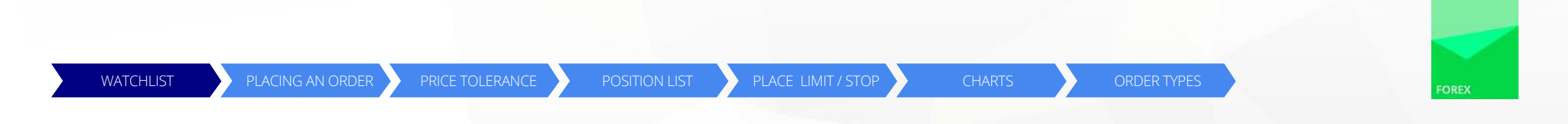

4. Open the Trade Ticket by clicking on the **GREEN FX BUTTON** next to **EURUSD** > **TRADE**.

| Watchlists Alerts  |   |         |     |   |         |        |      |
|--------------------|---|---------|-----|---|---------|--------|------|
| Forex European 🗸 🗸 |   |         |     |   |         |        | EDIT |
| Instrument ¢       |   | ≑Bid    |     |   | ¢Ask    | ¢Delay |      |
| FX EURUSD          | t | 1.07344 | 0.1 | t | 1.07345 |        | Open |
| FX GBPUSD          |   | 1.26112 | 0.8 |   | 1.26120 |        | Open |
| EURJPY             | ÷ | 122.401 | 0.6 | ÷ | 122.407 |        | Open |
| FX GBPJPY          |   | 143.809 | 1.2 |   | 143.821 |        | Open |

| Watchlists Alerts     |                   |       |         |        |
|-----------------------|-------------------|-------|---------|--------|
| Forex European 🗸      |                   |       |         | EDIT   |
| Instrument ¢          | ¢Bid              |       | ≎Ask    | ≎Delay |
| FX EURUSD             |                   | 4     | 1.07286 | Open   |
|                       |                   |       | 1.26118 | Open   |
| TRADE ADD PRICE ALERT | REMOVE FROM WATCH | HLIST | 122.406 | Open   |
| FX GBPJPY             |                   | 1.3 😭 | 143.892 | Open   |
|                       | 114.090           | 0.2 😭 | 114.092 | Open   |
| EURCHF                | 1.08412           | 0.7 🖈 | 1.08419 | Open   |

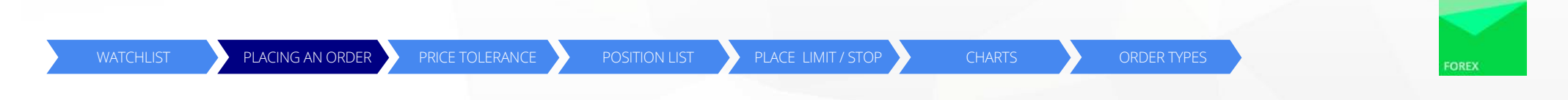

The TRADE TICKET will open. Select the TYPE OF ORDER and the AMOUNT you wish to trade.

**TRADE MARKET** 

#### Trade Ticket Trade Ticket FX EURUSD Euro/US Dollar FX EURUSD Euro/US Dollar 2 3 Q 7 2 Q 1.07 33 ° 1.07 33 ° To specify the **price** at TYPE EUR Bid Ask **Quick Trade** 100,000 which you want to trade Market open 🥥 Click to **Enable** SELL - EUR BUY - EUR TYPE EUR <sup>1.07</sup> 26<sup>2</sup> <sup>1.07</sup> 26<sup>4</sup> Limit 100,000 0.2 Limit @ 1.07251 Limit @ 1.0727s DURATION PRICE 1.07340 G.T.C. **Edit Price Tolerance** ±0.01% × SELL BUY 2,000,000 @ 1.0679 -999.07 / 1,000.93 EUR Add Take profit / Stop loss Click to place **a related** 1,900,000 @ 1.06942 limit and/or stop order -1,000.00 / 1,000.00 EUR

### PLACE ORDERS

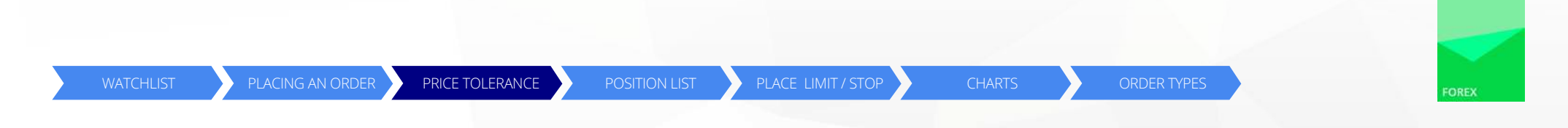

5. Click **BUY** to open a long position in EUR (buy EUR and simultaneously sell USD). Click **SELL** to sell EUR if you are buying USD.

| Tra                         | de Ticket 🛛 🗙                 |
|-----------------------------|-------------------------------|
| FX EURUSD<br>Euro/US Dollar | <b>X Q</b>                    |
| Realtime prices             | Market open 鱼                 |
| TYPE<br>Quick Trade         | EUR<br>100,000                |
| SELL - EUR<br>1.03 81 3     | виу - еик<br>1.03 <b>81</b> 7 |
| Limit @ 1.03803             | 0.4 Limit @ 1.03827           |
| Edit Price Tolerance        | ±0.01% ×                      |
| Margin impact               | 1,001.93 / 1,001.93 EUR       |
| Show more                   | (Sell / Buy)                  |

- Price tolerance gives you more control over your order by letting you set a price range at which you are prepared to buy or sell.
- You can pre-define the minimum price differential when selling, or the maximum price differential when buying. All currency pairs default to price tolerance of 0.01%.
- You can configure price tolerance in pip terms or percentage terms.
- Clicking Edit Price Tolerance, switching off Price Tolerance, and clicking **APPLY** means your order will be placed as an instruction to trade immediately on the best available price.

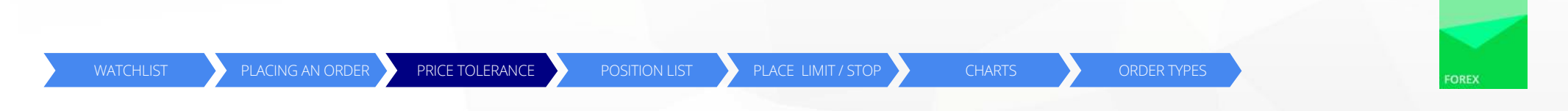

6. If your order has been executed, you will see the trade in the top right-hand corner. Click **OK** to close the window.

| 10:25                                                                                   | Trade confirmation<br>You bought 100,000 EURU<br>Dec-2016<br>Front office position id: 937<br>Account TRIAL_6641787<br>20-Dec-2016 10:25:58 GMT                                                                                           | USD @ 1.03817 for value d<br>384128                                                                                                    | iate 22-                               |  |
|-----------------------------------------------------------------------------------------|----------------------------------------------------------------------------------------------------|----------------------------------------------------------------------------------------------------|----------------------------------------|--|
| 10:25                                                                                   | Order placed<br>You placed order to buy 10<br>limit I.O.C<br>Front office order id: 21011<br>Account: TRIAL_6641787<br>20-Dec-2016 10:25:58 GMT                                                                                           | 0,000 EURUSD spot @ 1.<br>1315                                                                                                    | 03827                                  |  |
| 10:24                                                                                   | Trade confirmation<br>You bought 1,450,000 EUR                                                                                                    | RUSD @ 1.03809 for value                                                                                                    | date 2                                 |  |
| 10:24                                                                                   | Order placed<br>You placed order to buy 1,4                                                                                                    | 450,000 EURUSD spot @                                                                                                    | 1.0381                                 |  |
| 10:17                                                                                   | Order placed<br>You placed order to sell 2 C                                                                                                    | GER30.I CFDs @ 11,208.2                                                                                                    | 0 stop i…                              |  |
| 10:17                                                                                   | Order placed<br>You placed order to sell 2 C                                                                                                    | 3ER30.I CFDs @ 11,663.6                                                                                                    | 4 limit                                |  |
| Disclair<br>This cha<br>to any p<br>therefor<br>contain<br>informa<br>making<br>express | ner<br>at is provided for information<br>articulars of the user's inves<br>e not be construed as inves<br>ed herein should be regarde<br>tion provided should be relie<br>, including but not limited to<br>ions of opinion are subject t | n purpose only and without<br>stment objectives, and sha<br>tment advice. The informa<br>ed as indicative only. No<br>ed on as basis for any dec<br>trading related decisions,<br>to change without notice. | tregard<br>II<br>tion<br>ision-<br>All |  |
|                                                                                         | OK                                                                                                    | 120                                                                                                    |                                        |  |

Open account today >

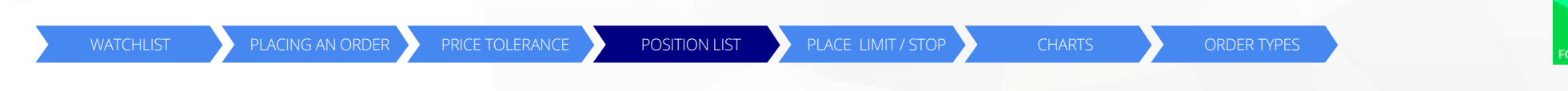

7. You can view your new position in the **POSITIONS** section at the bottom of your screen.

| rex (2)                    |      |       |                   | spent nee | 0100011100 |               | 2000               |                |                 |
|----------------------------|------|-------|-------------------|-----------|------------|---------------|--------------------|----------------|-----------------|
| EURUSD                     | Open | Long  | 100,000           | 1.03817   | 1.03819    | ADD           | ADD                | 2 USD          | CLOSE i         |
| XAUUSD                     | Open | Short | -200              | 1,249.95  | 1,133.27   | ADD           | ADD                | 23,336 USD     | CLOSE i         |
| Ds (6)                     |      |       |                   |           |            |               |                    |                |                 |
|                            |      |       |                   |           |            | 1 de 1        |                    |                |                 |
| Click on the plus icon     |      | Cli   | ck to place relat | ed .      |            |               |                    |                |                 |
| to view additional details |      | lim   | hit and/or stop o | rder      |            | Clickt        | a claca tha na     |                |                 |
|                            |      |       |                   | ruer.     |            | CIICK LL      | o close the pt     | DSILION.       |                 |
|                            |      |       |                   |           |            | Click to viev | v position det     | tails. •—      |                 |
|                            |      |       |                   |           |            |               |                    |                |                 |
|                            |      |       |                   |           |            |               | -                  |                |                 |
|                            |      |       |                   |           |            |               | Po                 | sition Details | >               |
|                            |      |       |                   |           |            | EX            | EURUSD             |                |                 |
|                            |      |       |                   |           |            |               | Euro/US Dollar     |                |                 |
|                            |      |       |                   |           |            | Pos           | flion              | 100            | J,000 @ 1.03817 |
|                            |      |       |                   |           |            | Status        | 1                  |                | Оре             |
|                            |      |       |                   |           |            | Positio       | on ID              | 20.0           | 93/38412        |
|                            |      |       |                   |           |            | Value         | Date               | 20-0           | 22-Dec-20       |
|                            |      |       |                   |           |            | Curre         | nt Price           |                | 1.03813 (0.005  |
|                            |      |       |                   |           |            | Profit        | /Loss              |                |                 |
|                            |      |       |                   |           |            |               |                    | Open           | Clos            |
|                            |      |       |                   |           |            | Conve         | ersion             | 0.96325500     | 0.9632556       |
|                            |      |       |                   |           |            | USD>          | EUR                |                |                 |
|                            |      |       |                   |           |            | P/L To        | otal (Incl. Costs) |                |                 |
|                            |      |       |                   |           |            | -             |                    |                |                 |

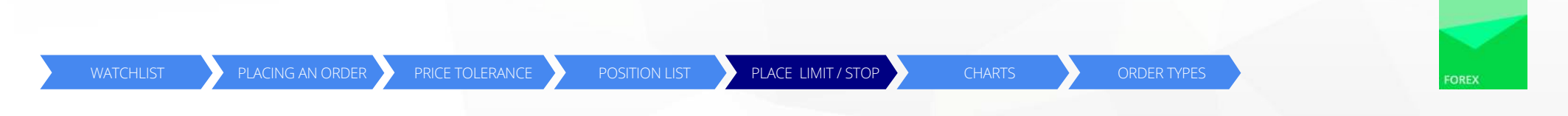

8. To place a related Limit order or Stop order, click on the **ADD** button and select your Stop and Limit prices.

| Positions Orders |             |       |            |            |             |      |       |            |       | \$ |
|------------------|-------------|-------|------------|------------|-------------|------|-------|------------|-------|----|
| Instrument ¢     | ≎# ≎ Status | ≎ L/S | ≎ Amount 🗧 | Open Price | Close Price | Stop | Limit | ¢ P/L      |       |    |
| - Forex (2)      |             |       |            |            |             |      |       |            |       |    |
| FX EURUSD        | Open        | Long  | 100,000    | 1.03817    | 1.03819     | ADD  | ADD   | 2 USD      | CLOSE |    |
| 🙋 XAUUSD         | Open        | Short | -200       | 1,249,95   | 1,133.27    | ADD  | ADD   | 23,336 USD | CLOSE | 1  |
| - CFDs (6)       |             |       |            |            |             |      |       |            |       |    |

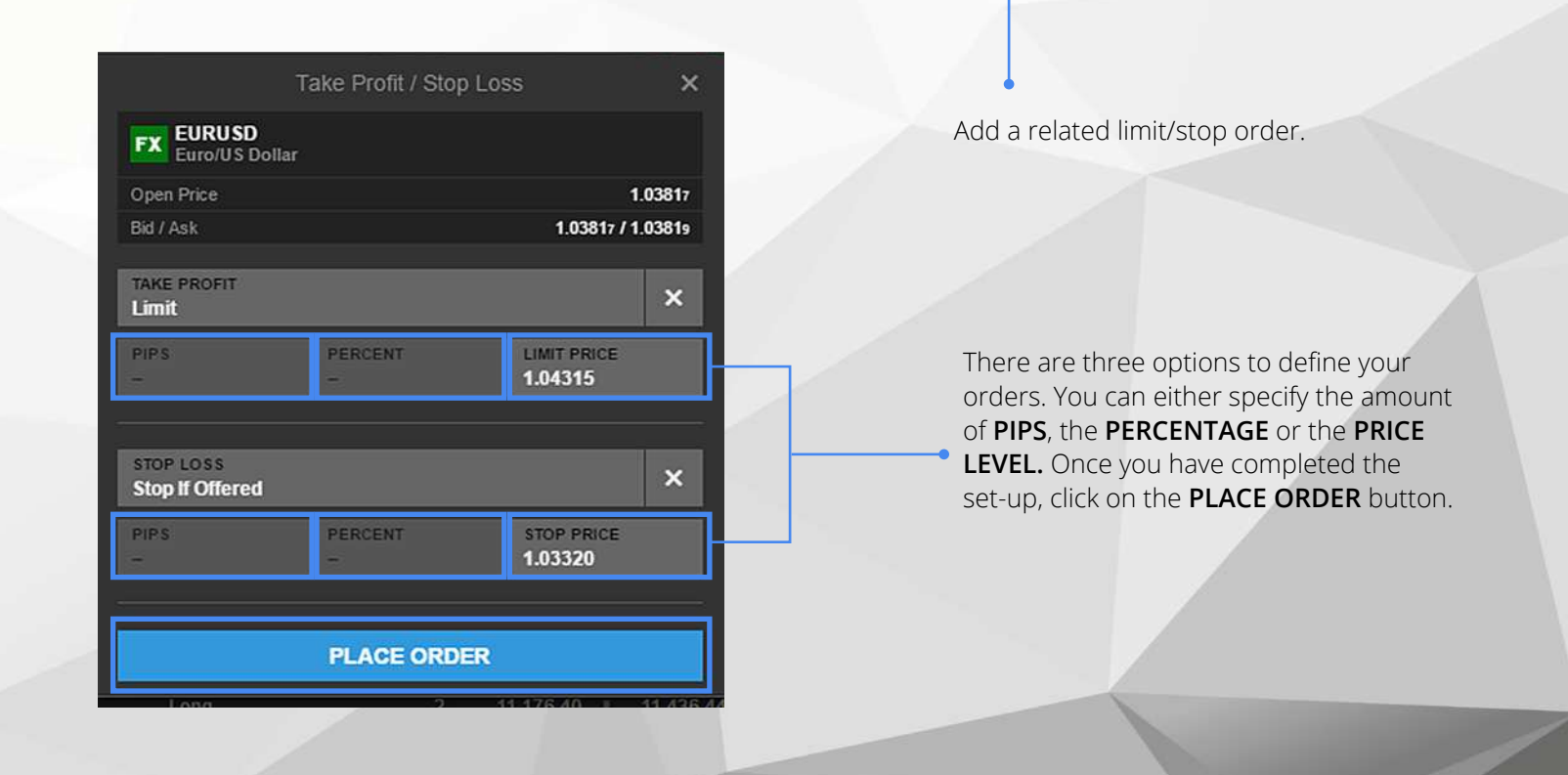

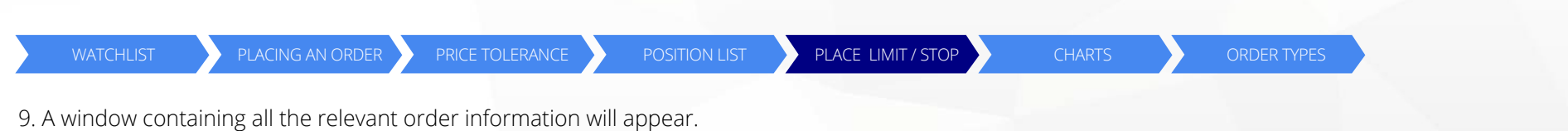

9. A window containing all the relevant order information will appear. Review the displayed order information and click on **CONFIRM** to place the order.

|                          | Confirm order                  |
|--------------------------|--------------------------------|
| EURUSD<br>Euro/US Dollar |                                |
| Account                  | TRIAL_6641787                  |
| Related to position id   | 937384128                      |
| Bought                   | 100,000                        |
| Open Price               | 1.03817                        |
| Take Profit              | Sell @ 1.04315 Limit           |
| Stop Loss                | Sell @ 1.03320 Stop If Offered |

| CANCEL | CONFIRM |
|--------|---------|
|        |         |

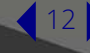

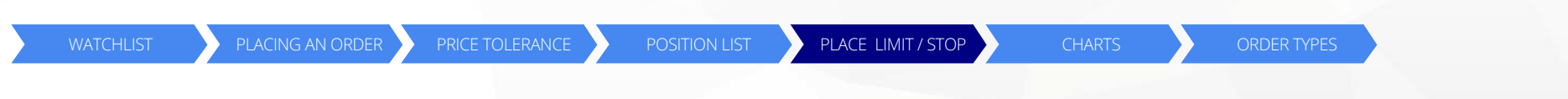

10. In the upper right-hand corner of your screen a notification window will appear with confirmation that your order has been placed. Click on **OK** to close the notification window.

| 10:28                                                                               | Order placed                                                                                                    |                                                                                                    |
|-------------------------------------------------------------------------------------|----------------------------------------------------------------------------------------------------|----------------------------------------------------------------------------------------------------|
|                                                                                     | You placed order to sell 100<br>stop if offered G.T.C. OCO 2<br>Front office order id: 210119<br>Account: TRIAL_6641787<br>20-Dec-2016 10:28:37 GMT                                                                                            | 0,000 EURUSD spot @ 1.03320<br>10119401.<br>9402                                                                                                    |
| 10:28                                                                               | Order placed                                                                                                    |                                                                                                    |
|                                                                                     | You placed order to sell 100<br>limit G.T.C<br>Front office order id: 210119<br>Account. TRIAL_6641787<br>20-Dec-2016 10:28:37 GMT                                                                                                    | 0,000 EURUSD spot @ 1.04315<br>9401                                                                                                    |
| 10:25                                                                               | Trade confirmation                                                                                                    |                                                                                                    |
|                                                                                     | You bought 100,000 EURU                                                                                                    | SD @ 1.03817 for value date 22                                                                                                    |
| 10:17                                                                               | Order placed<br>You placed order to sell 2 G                                                                                                    | GER30.I CFDs @ 11,663.64 limit                                                                                                    |
| Disclai<br>This ch<br>to any p<br>therefo<br>contain<br>informa<br>making<br>expres | mer<br>at is provided for information<br>particulars of the user's inves<br>re not be construed as inves<br>led herein should be regarde<br>tion provided should be relie<br>I, including but not limited to<br>sions of opinion are subject t | purpose only and without regard<br>tment objectives, and shall<br>tment advice. The information<br>ed as indicative only. No<br>ed on as basis for any decision-<br>trading related decisions. All<br>to change without notice. |
| _                                                                                   |                                                                                                    | (73)                                                                                                    |

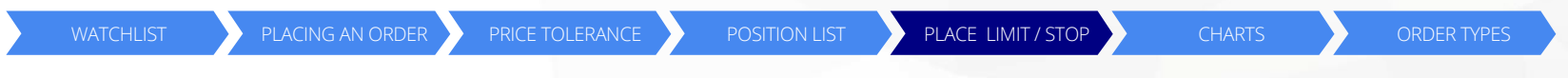

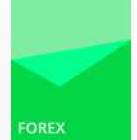

11. To view your open orders click on **ORDERS** in the bottom section of your screen. This section lets you **EDIT** or **CANCEL** the placed related orders.

| Positions Orders |                   |            |          |                       |         |      |       |      |        | \$ |
|------------------|-------------------|------------|----------|-----------------------|---------|------|-------|------|--------|----|
| Instrument 🗢     | ¢ Type            | ≎ Buy/Sell | ≎ Amount |                       | Current | Stop | Limit |      |        |    |
| - Forex (1)      |                   |            |          |                       |         |      |       |      |        |    |
| FX EURUSD        | 🔷 Stop If Offered | Sell       | 100,000  | 1.0 <mark>3320</mark> | 1.03821 |      |       | EDIT | CANCEL | 1  |
| FX EURUSD        | 🗢 Limit           | Sell       | 100,000  | 1.04315               | 1.03820 |      |       | EDIT | CANCEL | 1  |
| - CFDs (1)       |                   |            |          |                       |         |      |       |      |        |    |

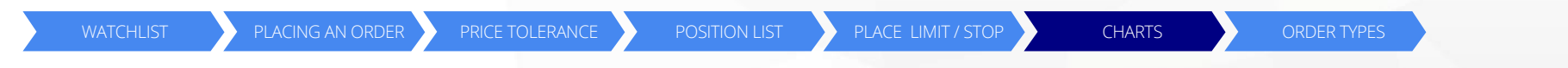

12. To view the Chart module, click on **CHARTS** next to the overview in the upper right-hand section of your screen. The EURUSD chart will appear. Icons on the chart will show your open positions as well as related orders for this particular instrument.

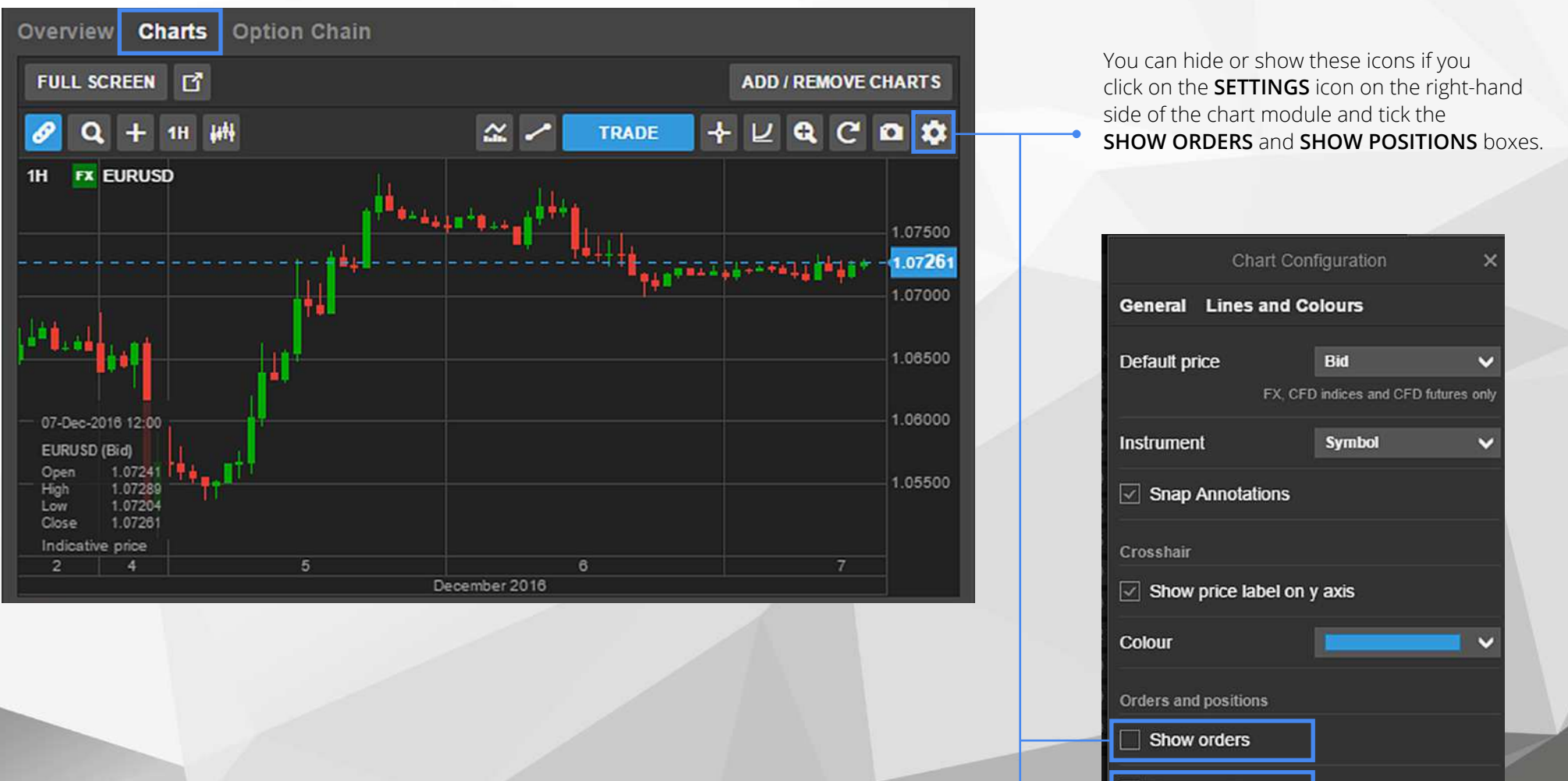

Try free demo first >

POSITION LIST

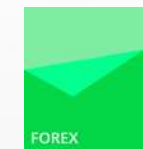

# Forex Order Types

| Market Order                                 | A Market order is a traditional 'at best' instruction to trade as much of the order as possible on the best available terms in the market. A Market order will be treated as good for the day, but will normally be filled immediately (or failing that in a relatively short time). If it can't be filled in full immediately, Saxo Bank will continue to work the order until the official close of the relevant market.                                                                                                    |
|----------------------------------------------|----------------------------------------------------------------------------------------------------|
| lmmediate or<br>Cancel (IOC)<br>Market Order | An Immediate or Cancel (IOC) Market order is similar to a standard Market order (see above). It is an instruction to trade immediately on the best available terms.<br>However, Saxo Bank will not continue to work the order if it is unable to fill it within three seconds. Saxo Bank monitors the prices available to it at its selected external<br>venues. If Saxo Bank believes it is able to execute a Market IOC order immediately from its own liquidity, it will do so. Otherwise it will route the order to a third party in<br>order to attempt execution. If an order has not been filled after three seconds it will be cancelled.                                                                                                    |
| Immediate or<br>Cancel (IOC)<br>Limit Order  | A Limit IOC order is an order to trade at the price the client sees on his screen if it is still available subject to a defined tolerance. Tolerance enables the client to control price range by defining the minimum price differential (when selling) or the maximum price differential (when buying) that the client is comfortable accepting. Tolerance can be specified either as a fixed price increment or as a percentage of the current market price. Saxo Bank may fill the order at a worse price than the client thad seen on the screen provided the price difference does not exceed the client's specified tolerance. If a better price is available, Saxo Bank will give the client the full benefit of the available improvement by filling the client order at the better price. As with a Market IOC order, if Saxo Bank is unable to supply sufficient liquidity from its own book it may route the order externally. The order will be cancelled after three seconds.                                                                                                    |
| Limit Order                                  | <ul> <li>A Limit order is an order to trade at a specified price or better if it is possible to do so within a specified time. The following order durations are available:</li> <li>Day Order (DO): Valid until the official close of trading on the day the order is placed (or on the subsequent business day for orders accepted during the weekend).</li> <li>Good Till Date (GTD): Valid until the official close of trading on a date of the client's choice.</li> <li>Good Till Cancelled (GTC): Valid indefinitely unless or until specifically cancelled by the client.</li> <li>A Limit order will be triggered when the market price reaches the limit price. At any time when there is not enough liquidity available to fill the order in full at the specified price or better, the remaining order will revert to a 'resting order'. Where an order is attached to an open position, it will automatically be cancelled if the position is closed.</li> </ul>                                                                                                    |
| Stop Order                                   | <ul> <li>A Stop order is usually used to close a position when the market is going against it with a view to prevent further losses. It may also be used to open a position when the market moves through a chosen level. A Stop order may have a duration similar to a Limit order (see above). A Stop order placed to buy is treated as a Stop if Bid.</li> <li>A Stop order to sell will be triggered when the offer price at which the client could undertake a transaction of equivalent size reaches the specified price level. Once triggered, the order will be triggered when the bid price at which the client could undertake a transaction of equivalent size reaches the specified price level. Once triggered, the order will be treated as a Market order.</li> <li>A Stop order to buy will be treated as a Market order.</li> <li>A Stop order to buy will be treated as a Market order.</li> <li>A Stop order will be treated as a Market order.</li> <li>This arrangement is designed to protect clients from the risk that their Stop order is executed as a result of spreads widening without the market actually moving. Where an order is attached to an open position, it will automatically be cancelled if the position is closed.</li> <li>Trailing Stop – the trigger level for a Stop order can be specified to trail the market. In this case, when the market moves in the client's favour, the trigger level for the order moves the same way. The trigger level for a trailing stop moves in steps which are defined when the order is placed.</li> </ul> |
| Stop Limit<br>Order                          | A Stop Limit order rests in the same way as a Stop order. However, once triggered, rather than execute at the next available price it converts to a Limit order at a pre-agreed Limit price. From that point on, the order is treated as a Limit order. This type of order gives the client some protection from a bad fill in a gapping or illiquid market. Trailing Stop Limit orders are not available.                                                                                                    |

Open account today >

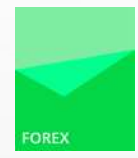

# Additional information

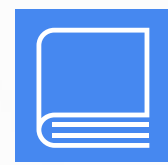

Learn more about Forex

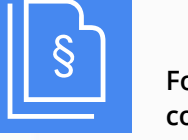

Forex trading conditions

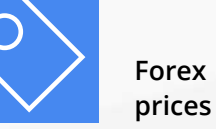

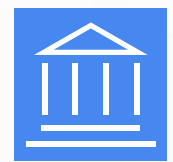

Webinars and Seminars

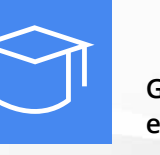

General education

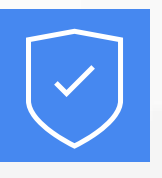

Protection of clients funds

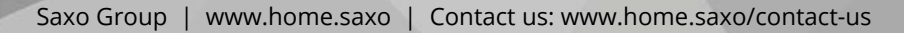

Open account today >

# Product categories

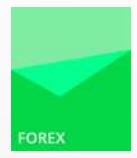

| Category                                                                                        | Risk                                                            | Product                       | Specification and underlying asset                                                                                                    |  |  |  |  |
|-------------------------------------------------------------------------------------------------|-----------------------------------------------------------------|-------------------------------|----------------------------------------------------------------------------------------------------|--|--|--|--|
| Green                                                                                           | Investment products, where                                      | Bonds                         | Danish government bonds issued in DKK and EUR                                                                                                    |  |  |  |  |
| the risk of losing the<br>is considered very s<br>The product is not d<br>to understand.        | the risk of losing the deposit<br>is considered very small.     |                               | Government bonds issued by an EU country in EUR or DKK*                                                                                                    |  |  |  |  |
|                                                                                                 | The product is not difficult                                    |                               | Bonds issued by the Ship Credit Fund of Denmark and bonds issued by ship financing institutes                                                                                             |  |  |  |  |
|                                                                                                 | to understand.                                                  |                               | Bonds issued by the Danish Credit Institution for Local Authorities (KommuneKredit)                                                                                                    |  |  |  |  |
|                                                                                                 |                                                                 |                               | Mortgage bonds issued by Danish mortgage credit institutions                                                                                                    |  |  |  |  |
|                                                                                                 |                                                                 |                               | Covered bonds (SDO) issued by Danish financial- or mortgage credit institutions                                                                                                    |  |  |  |  |
|                                                                                                 |                                                                 |                               | Mortgage covered bonds (SDRO) issued by Danish mortgage credit institutions                                                                                                    |  |  |  |  |
|                                                                                                 |                                                                 |                               | Junior covered bonds and senior debt issued by Danish financial- or mortgage credit institutions for financing of Tier 2 capital (supplementary capital) for coverage of SDO's and SDRO's |  |  |  |  |
| Yellow Investment products, whe<br>there is a risk of losing th<br>deposit partially or entirel | Investment products, where                                      | Bonds                         | Corporate bonds, traded on a regulated market                                                                                                    |  |  |  |  |
|                                                                                                 | there is a risk of losing the<br>deposit partially or entirely. |                               | Government bonds issued in other currencies than DKK and EUR                                                                                                    |  |  |  |  |
|                                                                                                 | The product is not difficult to                                 |                               | Non-Danish mortgage bonds                                                                                                    |  |  |  |  |
| unders                                                                                          | understand.                                                     |                               | Structured bonds with full refund duty on the principal                                                                                                    |  |  |  |  |
|                                                                                                 |                                                                 | Stocks                        | Stocks traded on a regulated market                                                                                                    |  |  |  |  |
|                                                                                                 | 1.1.1.1.1.1.1.1.1.1.1.1.1.1.1.1.1.1.1.1.                        | Guaranteed Certificates       | n/a                                                                                                    |  |  |  |  |
|                                                                                                 |                                                                 | Certificates                  | Certificates with a maximum loss equal to the deposit                                                                                                    |  |  |  |  |
|                                                                                                 |                                                                 | Mutual funds certificates     | Products structured in accordance with UCITS directive                                                                                                    |  |  |  |  |
|                                                                                                 |                                                                 | Special-Purpose Associations  | Products diverging from the UCITS directive                                                                                                    |  |  |  |  |
|                                                                                                 |                                                                 | ETF                           | Forex   Stocks   Bonds   Interest   Index - products structured in accordance with UCITS directive                                                                                        |  |  |  |  |
|                                                                                                 |                                                                 |                               |                                                                                                    |  |  |  |  |
| Red                                                                                             | Investment products, where<br>there is a risk of losing more    | Stocks                        | Stocks not traded on a regulated market, a multilateral trading facility or an alternative market place                                                                                   |  |  |  |  |
| than the deg<br>product is d<br>understand.                                                     | than the deposit, or the                                        | Bonds                         | Corporate Bonds not traded on a regulated market, a multilateral trading facility or an alternative market place                                                                          |  |  |  |  |
|                                                                                                 | understand.                                                     |                               | Structured bonds                                                                                                    |  |  |  |  |
|                                                                                                 |                                                                 | Certificates                  | Certificates allowing for a loss greater than the deposit                                                                                                    |  |  |  |  |
|                                                                                                 |                                                                 | Options, Futures and Forwards | Forex   Stocks   Bonds   Interest   Index   Commodities                                                                                                    |  |  |  |  |
|                                                                                                 |                                                                 | Spot FX                       | Currency cross                                                                                                    |  |  |  |  |
|                                                                                                 |                                                                 | Swaps                         | Interest   Stocks   Stock Index                                                                                                    |  |  |  |  |
|                                                                                                 |                                                                 | CFD                           | Single stock   Stock Index   Commodities                                                                                                    |  |  |  |  |
|                                                                                                 |                                                                 | ETC                           | Commodities                                                                                                    |  |  |  |  |
|                                                                                                 |                                                                 | ETF                           | Forex   Stocks   Bonds   Interest   Index - products diverging from UCITS directive                                                                                                    |  |  |  |  |

Open account today >

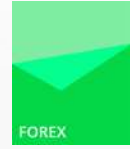

## Disclaimer

None of the information contained herein constitutes an offer (or solicitation of such offer) to buy or sell any currency, product or financial instrument, to make any investment, or to participate in any particular trading strategy. This material is produced for marketing and/or informational purposes only and Saxo Bank A/S and its owners, subsidiaries and affiliates whether acting directly or through branch offices ("Saxo Bank") make no representation or warranty, and assume no liability, for the accuracy, correctness or completeness of the information provided herein. In providing this material Saxo Bank has not taken into account any particular recipient's investment objectives, special investment goals, financial situation, and specific needs and demands and nothing herein is intended as a recommendation for any recipient to invest or divest in a particular manner and Saxo Bank assumes no liability for any recipient sustaining a loss from trading in accordance with a perceived recommendation. Any expression of opinion may be personal to the author and may not reflect the opinion of Saxo Bank and all expressions of opinion are subject to change without notice (neither prior nor subsequent). This disclaimer is subject to Saxo Bank's Full Disclaimer available at http://dk.saxobank.com/legal/disclaimer.